# **Payment Restrictions**

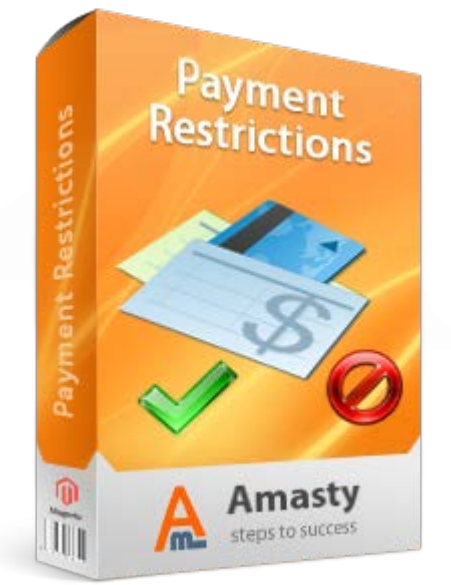

## Magento Extension User Guide

**Official extension page:** <u>Payment Restrictions</u>

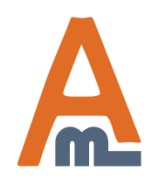

User Guide: <u>Payment Restrictions</u> Support: <u>http://amasty.com/support.html</u>

Page 1

## **Table of contents:**

| <u>1. General settings</u>                           |
|------------------------------------------------------|
| 2. Create payment restriction                        |
| 3. Choose methods to restrict                        |
| 4. Choose store views and customer groups            |
| 5. Choose days and time to restrict                  |
| 6. Specify conditions of rule application            |
| 7. Example of rule conditions                        |
| 8. Apply or cancel payment restrictions with coupons |
| 9. Create shipping areas                             |

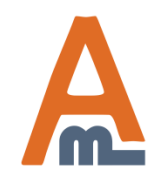

User Guide: Payment Restrictions

## **1. General settings**

To configure the extension, please go to System -> Configuration -> Payment Restriction.

| Dashboard                       | Sales              | Catalog       | Mobile       | Customers               | Promotions | Newsletter | CMS              | Reports                                                  | System                                  | ③ Get help for this page       |
|---------------------------------|--------------------|---------------|--------------|-------------------------|------------|------------|------------------|----------------------------------------------------------|-----------------------------------------|--------------------------------|
| 🕕 Latest Messa                  | age: July updat    | es for your A | masty extens | ions Read details       |            |            |                  |                                                          |                                         | Close   Unsubscribe            |
| Current Config<br>Default Confi | guration Scop<br>g | e:<br>▼ 0     | Payme        | ent Restrictio          | on         |            |                  |                                                          |                                         | Save Config                    |
| Manage Store                    | <u>:S</u>          |               | Gener        | ral                     |            |            |                  |                                                          |                                         | ٥                              |
| Configuratio                    | onfiguration       |               |              | Include tax in subtotal |            |            |                  |                                                          | [STORE VIEW]                            |                                |
| 🕨 🛕 amasti                      | EXTENSIO           | NS            | Use          | subtotal after d        | iscount    | Yes        |                  |                                                          | •                                       | [STORE VIEW]                   |
| Extensions S                    | tore               | W             |              |                         |            |            |                  |                                                          |                                         |                                |
| Payment Re                      | striction          |               |              |                         |            |            |                  | $\overline{7}$                                           |                                         |                                |
|                                 |                    |               |              |                         |            |            | S<br>y<br>v<br>c | Set these o<br>you'd like t<br>with discou<br>conditions | ptions to<br>o calculate<br>int and tax | Yes', if<br>e subtotal<br>a in |

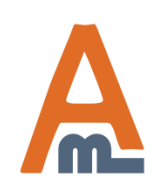

User Guide: Payment Restrictions

## 2. Create payment restrictions

| Dashboa    | ard   | Sales     | Catalog       | Mob         | ile Custon                                            | ners Prom                                           | otions Newsletter            | CMS Repo                                  | orts Syste pl<br>Ri                                       | ) add a new rule<br>ease click 'Add<br>ule' button. |  |  |  |
|------------|-------|-----------|---------------|-------------|-------------------------------------------------------|-----------------------------------------------------|------------------------------|-------------------------------------------|-----------------------------------------------------------|-----------------------------------------------------|--|--|--|
|            |       | Invoices  | 5             |             |                                                       |                                                     |                              |                                           |                                                           |                                                     |  |  |  |
| Rules      |       | Shipme    | ents          |             |                                                       |                                                     |                              |                                           | 🔂 Add R                                                   | uie                                                 |  |  |  |
|            |       | Credit N  | lemos         |             |                                                       |                                                     |                              |                                           |                                                           | _                                                   |  |  |  |
| Page 📧 1   | (     | Transa    | ctions        |             | ber page                                              | er page   Total 3 records found Reset Filter Search |                              |                                           |                                                           |                                                     |  |  |  |
| Select All | l Uns | Recurri   | ng Profiles   | (beta)      | t Visible   0                                         | ) items selected                                    |                              | Actions                                   | Actions Submit                                            |                                                     |  |  |  |
|            | ID    | Billing A | Agreements    | ;           |                                                       | Methods                                             |                              | Customer Group                            | Store Views                                               | Action                                              |  |  |  |
| Any 💌      |       | Terms a   | and conditio  | ons         |                                                       |                                                     |                              |                                           |                                                           |                                                     |  |  |  |
|            |       | Tax       |               |             | 4                                                     | Paypal - PayP                                       | al Express Checkout          | NOT LOGGED IN                             | Main Website                                              | Duplicate                                           |  |  |  |
|            |       | Paymer    | nt Restrictio | ns          | To create r                                           | create rules for                                    |                              | General<br>Wholesale<br>Retailer<br>QAAAA | Main Store<br>English<br>French<br>German                 |                                                     |  |  |  |
|            |       | 2 Active  | ch            | eck limit - | Payment R<br>please go to<br>panel -> Sa<br>Payment R | estrictions<br>o admin<br>les -><br>estrictions.    | : / Money order<br>ase Order | NOT LOGGED IN                             | Main Website<br>Main Store<br>English<br>French<br>German | <u>Duplicate</u>                                    |  |  |  |
|            |       | 1 Active  | ew            | allet restr | iction                                                | Mbookers - M                                        | loneybookers eWallet         | NOT LOGGED IN<br>General                  | Main Website<br>Main Store<br>English<br>French<br>German | Duplicate                                           |  |  |  |

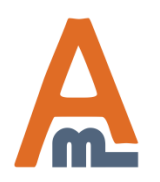

## User Guide: Payment Restrictions

### 3. Choose methods to restrict

| Dashboard       | Sales     | Catalog      | Mobile                                       | Customers     | Promotions    | Newsletter                                  | CMS          | Reports      | System |   | 😧 Get help for this page |
|-----------------|-----------|--------------|----------------------------------------------|---------------|---------------|---------------------------------------------|--------------|--------------|--------|---|--------------------------|
| Rule Configura  | ation     |              | Ed                                           | it Rule `Prep | ayment only f | for big orders                              | s`           |              |        |   |                          |
| Restrictions    |           |              |                                              |               |               | Back                                        | Reset        | Delete       | 🧭 Save | 0 | Save and Continue Edit   |
| Stores & Custor | mer Group | os           |                                              |               |               |                                             |              |              |        |   |                          |
| Days & Time     |           |              | Gener                                        | al            |               |                                             |              |              |        |   |                          |
| Conditions      |           |              | Nar                                          | ne *          |               | Prepayment on                               | ly for big o | orders       |        |   |                          |
| Coupons         |           |              | Stat                                         | us            |               | Active                                      |              |              | •      | • |                          |
|                 |           |              | Met                                          | hods *        |               | Mbookers - No                               | rdea Solo    | in Fl        |        | • |                          |
|                 |           |              |                                              |               |               | Mbookers - No                               | rdea Solo    |              |        |   |                          |
|                 |           |              |                                              |               |               | Mbookers - Onlineüberweisung (empfohlen) in |              |              |        |   |                          |
|                 | Select    | payment 1    | methods, usage of<br>I like to restrict. You |               |               | Mbookers - PO                               | Li in AU     |              |        |   |                          |
|                 | which     | you would    |                                              |               |               | Mbookers - Postepay in IT                   |              |              |        |   |                          |
|                 | count     | ry, state, g | roups, sto                                   | ore view,     |               | Mbookers - So                               | fortüberwe   | eisung in DE |        |   |                          |
|                 | custor    | ner and pr   | oduct att                                    | ributes.      |               | Mbookers - eNETS in SG                      |              |              |        |   |                          |
|                 |           |              |                                              |               |               | Mbookers - iDe                              | eal in NL    |              |        |   |                          |
|                 |           |              |                                              |               |               | Offline - Bank 1                            | Fransfer P   | ayment       |        |   |                          |
|                 |           |              |                                              |               |               | Offline - Cash                              | On Delive    | ry           | -      |   |                          |

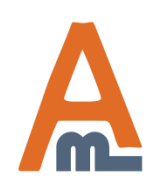

#### User Guide: Payment Restrictions

## 4. Choose store views and customer groups

| Rule Configuration          | Edit Rule `Prepayment o | nly for big orders`                                      |
|-----------------------------|-------------------------|----------------------------------------------------------|
| Restrictions                |                         | Back Reset ODelete Save Save and Continue Edit           |
| Stores & Customer Groups    |                         |                                                          |
| Days & Time                 | Apply In                |                                                          |
| Conditions                  | Admin Area              | No                                                       |
| Coupons                     | Stores                  | Main Website                                             |
|                             | 010103                  | Main Store                                               |
|                             |                         | English                                                  |
|                             |                         | French                                                   |
|                             |                         | German                                                   |
|                             |                         |                                                          |
|                             |                         |                                                          |
|                             |                         |                                                          |
|                             |                         |                                                          |
|                             |                         | <b>v</b>                                                 |
| Choose to which store views |                         | Leave empty or select all to apply the rule to any store |
| and customer groups the     |                         |                                                          |
| restriction should apply.   | Apply For               |                                                          |
|                             | Customer Groups         | NOT LOCCED IN                                            |
|                             | outonior or oupo        | General                                                  |
|                             |                         | Wholesale                                                |
|                             |                         | Retailer                                                 |
|                             |                         | QAAAA                                                    |
|                             |                         |                                                          |
|                             |                         |                                                          |
|                             |                         |                                                          |
|                             |                         |                                                          |
|                             |                         | -                                                        |
|                             |                         | Leave empty or select all to apply the rule to any group |

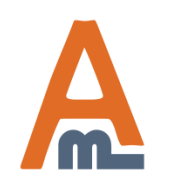

#### User Guide: Payment Restrictions

Page 6

## 5. Choose days and time to restrict

| Dashboard                                                            | Sales            | Catalog                   | Mobile             | Customers               | Promotions    | Newsletter    | CMS           | Reports         | System        | 😧 Get help for this page |
|----------------------------------------------------------------------|------------------|---------------------------|--------------------|-------------------------|---------------|---------------|---------------|-----------------|---------------|--------------------------|
| Rule Configu                                                         | ration           |                           | Ed                 | it Rule `Prep           | ayment only f | or big order  | 5`            |                 |               |                          |
| Restrictions                                                         |                  |                           |                    |                         |               | Back          | Reset         | Belete          | Save          | Save and Continue Edit   |
| Stores & Cust                                                        | omer Grou        | ps                        |                    |                         |               |               |               |                 |               |                          |
| Days & Time                                                          |                  |                           | Days               | and Time                |               |               |               |                 |               |                          |
| Conditions                                                           |                  |                           | Day                | s of the week           |               | Sunday        |               |                 |               |                          |
| Coupons                                                              |                  |                           |                    |                         |               | Monday        |               |                 |               |                          |
|                                                                      |                  |                           |                    |                         |               | Tuesday       |               |                 |               |                          |
|                                                                      |                  |                           |                    |                         |               | Wednesday     |               |                 |               |                          |
|                                                                      | Specif<br>to res | fy particul<br>trict paym | r days of the week |                         |               | Thursday      |               |                 |               |                          |
|                                                                      | these            | days. To a                | pply the r         | pply the rule every day |               |               |               |                 |               |                          |
|                                                                      | please           | e leave em                | pty or sele        | ect all days.           |               | Saturday      |               |                 |               |                          |
|                                                                      |                  |                           |                    |                         |               |               |               |                 |               |                          |
|                                                                      |                  |                           |                    |                         |               |               |               |                 |               |                          |
|                                                                      |                  |                           |                    |                         |               |               |               | to each the su  | T avenue dev  |                          |
|                                                                      |                  |                           |                    |                         |               | Leave empty o | or select all | to apply the ru | lie every day | _                        |
| Specify porti                                                        | aulan tim        |                           | Tim                | e From:                 |               | 01:45         |               |                 | -             |                          |
| Specify particular time<br>period to restrict payments if<br>needed. |                  |                           | Tim                | ie To:                  |               | 18:00         |               |                 | •             | ]                        |

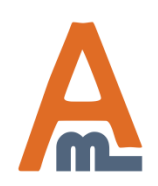

#### User Guide: Payment Restrictions

## **6. Specify conditions for rule application**

| Dashboard                     | Sales      | Catalog | Mobile       | Customers                                                                                                    | Promotions              | Newsletter            | CMS         | Reports                                                                               | System                                                                                                    | 💿 Get hel                                                                 | p for this page |
|-------------------------------|------------|---------|--------------|----------------------------------------------------------------------------------------------------|-------------------------|-----------------------|-------------|---------------------------------------------------------------------------------------|----------------------------------------------------------------------------------------------------|---------------------------------------------------------------------------|-----------------|
| Rule Configur                 | ration     |         | Ed           | lit Rule `Prep                                                                                                    | ayment only f           | or big orders         | s`<br>Reset | 🙁 Delete                                                                              | Save                                                                                                    | Save and                                                                  | Continue Edit   |
| Stores & Custo<br>Days & Time | omer Group | )S      | Apply        | r the rule only if t                                                                                                    | he following con        | ditions are met       | (leave bla  | ank for all pro                                                                       | ducts)                                                                                                    |                                                                           |                 |
| Conditions                    |            |         | If <u>AL</u> | <u>L</u> of these condi                                                                                                    | tions are <u>TRUE</u> : |                       |             |                                                                                       |                                                                                                    |                                                                           |                 |
| Coupons                       |            |         | Back         | Please choose a<br>Please choose a<br>Products subself<br>Conditions comb<br>Cart Attribute<br>Subtotal<br>Total Items Qua<br>Total Weight<br>Shipping Posto<br>Shipping Regio<br>Shipping Regio<br>Shipping State/<br>Shipping State/<br>Shipping Count<br>Address Line<br>City<br>Customer attril<br>Associate to We<br>Create In<br>Created At<br>Created From<br>Customer Grou | p                       | <u>200</u> ⊗<br>1<br> |             | At the c<br>can spe<br>parame<br>rule wii<br>Create<br>and Cus<br>See the<br>details. | conditions t<br>cify the nur<br>eters, by wh<br>Il be applied<br>rules based<br>stomer attr<br>next page f | tab you<br>mber of<br>nich the<br>d.<br>I on Cart<br>ributes.<br>for more |                 |

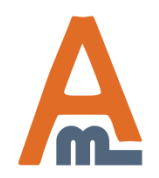

#### User Guide: Payment Restrictions

## 6. Specify conditions for rule application

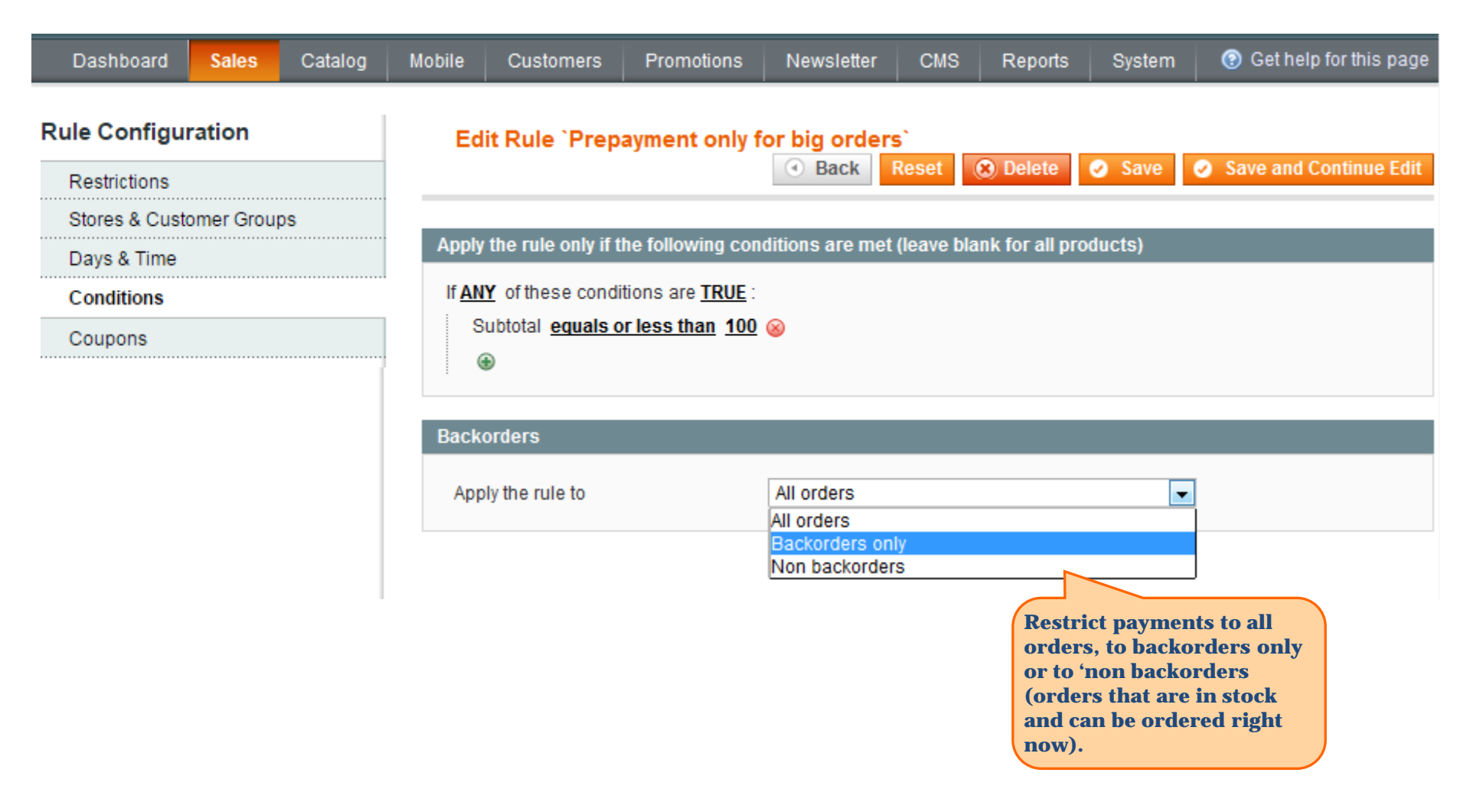

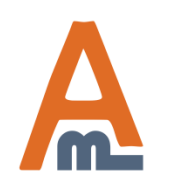

#### User Guide: Payment Restrictions

## 7. Example of rule conditions

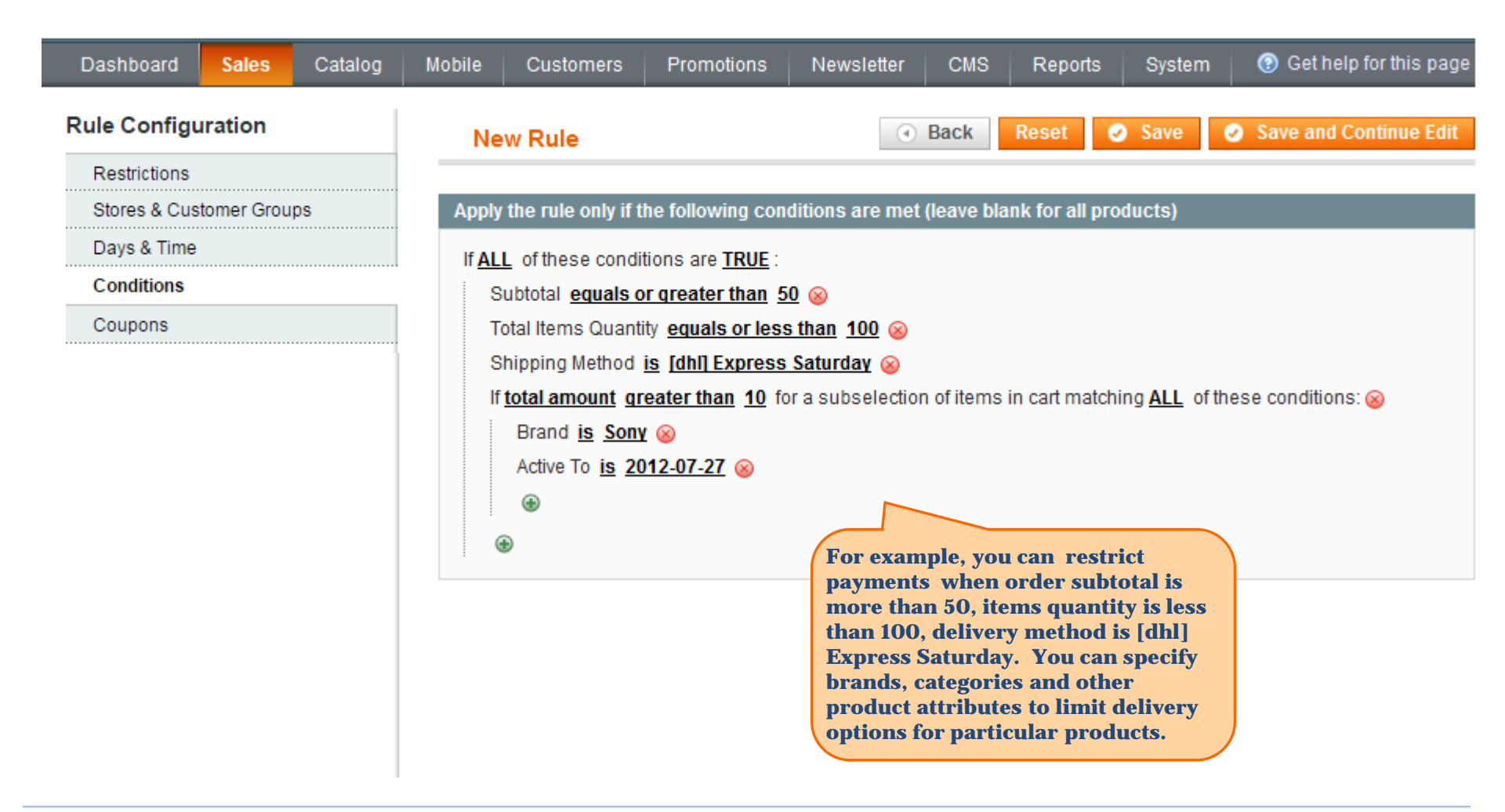

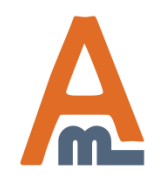

User Guide: Payment Restrictions

## 7. Example of rule conditions

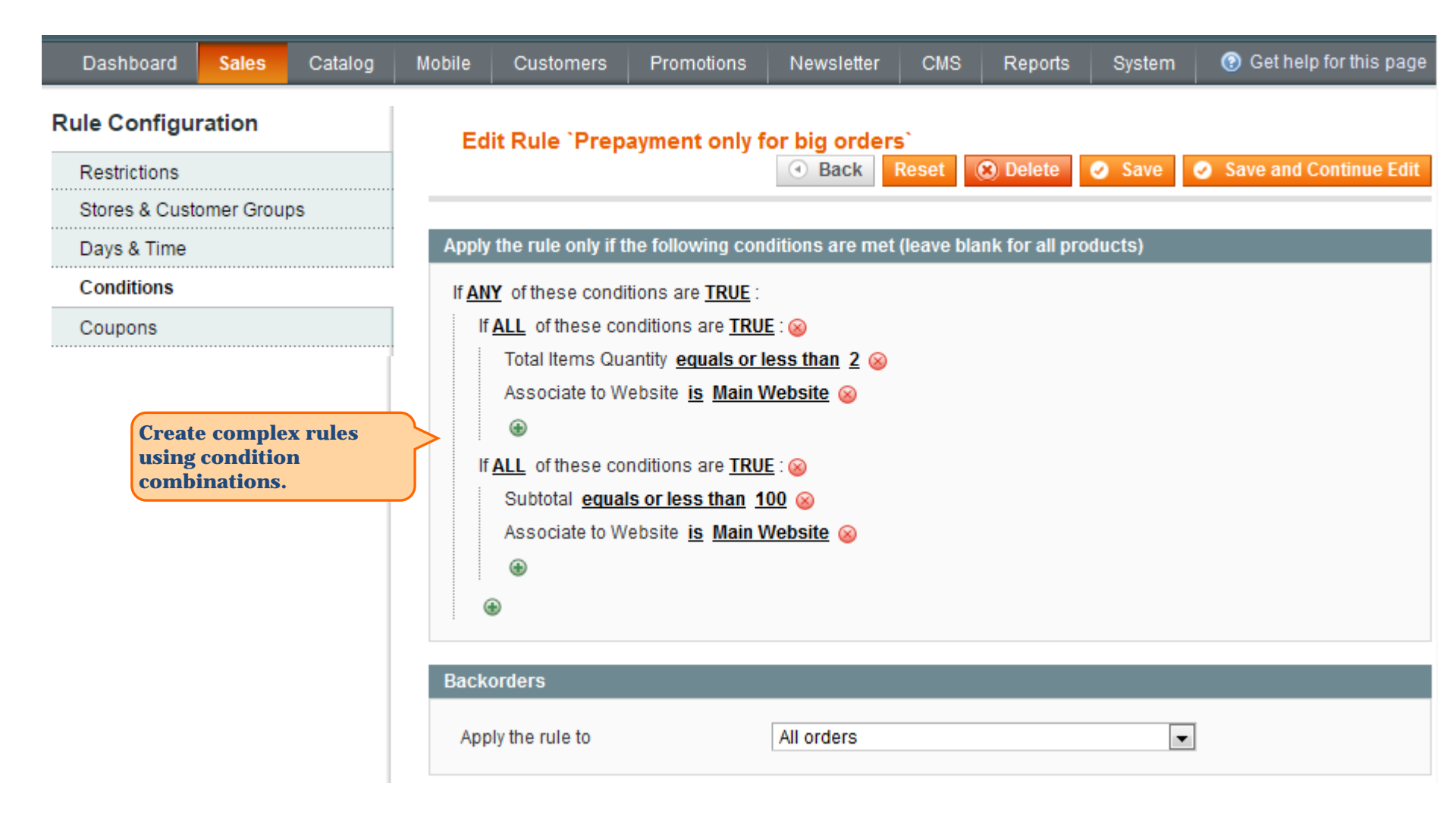

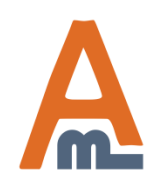

#### User Guide: Payment Restrictions

## 8. Apply or cancel payment restrictions with coupons

Sales Catalog System

| Restrictions                                                                                                    |                                                                 |                                                                                                    |
|----------------------------------------------------------------------------------------------------|-----------------------------------------------------------------|----------------------------------------------------------------------------------------------------|
| Stores & Customer Groups                                                                                                    | Apply Restrictions Only With                                    |                                                                                                    |
| Days & Time<br>Conditions<br>Coupons                                                                                                    | Coupon Code                                                     | WW43569QI <ul> <li>Apply this restriction with coupon only. You should configure coupon in <u>Promotions / Shopping Cart Rules</u> area first.</li> </ul>                                                                                       |
| You can specify restrictions that<br>will apply when coupons are<br>used. Please, notice that you<br>should configure the rule in<br>Promotions/Shopping Cart Price<br>Rules first. Otherwise this<br>option will not be available. | Shopping Cart Rule (discount)<br>Do NOT Apply Restrictions With | <ul> <li>Promo1</li> <li>Apply this restriction with ANY coupon from specified discount rule. You should configure the rule in Promotions / Shopping Cart Price Rules area first. Useful when you have MULTIPLE coupons in one rule.</li> </ul> |
| ou can also define situations when<br>estrictions won't be applied when                                                                                                    | Coupon code                                                     | WW47569QI <ul> <li>Not apply this restriction with coupon. You should configure coupon in <u>Promotions / Shopping Cart Rules</u> area first.</li> </ul>                                                                                        |
| oupons are used. Please, notice that the<br>ule should be configured in Promotions<br>r Shopping Cart Price Rules first.                                                                                                    | Shopping Cart Rule (discount)                                   | Promo2         ▲ Not apply this restriction with ANY coupon from specified discount rule. You should configure the rule in Promotions / Shopping Cart Price Rules area first. Useful when you have MULTIPLE coupons in one rule.                |

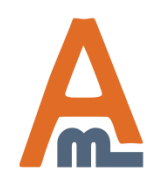

#### User Guide: Payment Restrictions

Page 12

Support: <a href="http://amasty.com/contacts/">http://amasty.com/contacts/</a>

## 9. Create shipping areas

| Dasht      | board  | Sales       | Catalog         | Mobile        | Customers                                           | Promotions                                                                                                    | Newsletter                      | CMS                                  | Reports                                    | System                  | 🕑 Get help   | for this page |  |  |
|------------|--------|-------------|-----------------|---------------|-----------------------------------------------------|----------------------------------------------------------------------------------------------------|---------------------------------|--------------------------------------|--------------------------------------------|-------------------------|--------------|---------------|--|--|
|            |        | Orders      |                 |               |                                                     |                                                                                                    |                                 |                                      |                                            |                         |              |               |  |  |
|            |        | Invoices    | 5               |               | Shipping a                                          | reas tool allo                                                                                                    | ws you to                       |                                      |                                            |                         |              |               |  |  |
|            |        | Shipme      | nts             |               | group any                                           | number of co                                                                                                    | ountries                        |                                      |                                            |                         |              |               |  |  |
|            |        | Credit N    | lemos           |               | restriction                                         | ic areas. Payi<br>s can be appl                                                                                                    | ied to the                      |                                      |                                            |                         |              |               |  |  |
|            |        | Transac     | tions           |               | whole area.                                         |                                                                                                    |                                 |                                      |                                            |                         |              |               |  |  |
|            |        | Recurrin    | ng Profiles (b  | eta)          |                                                     |                                                                                                    |                                 |                                      |                                            |                         |              |               |  |  |
|            |        | Billing A   | greements       |               |                                                     |                                                                                                    |                                 |                                      |                                            |                         |              |               |  |  |
|            |        | Terms a     | nd condition    | S             |                                                     |                                                                                                    |                                 |                                      |                                            |                         |              |               |  |  |
|            |        | Тах         |                 | 4             |                                                     |                                                                                                    |                                 |                                      |                                            |                         |              |               |  |  |
|            |        | Paymer      | nt Restriction: | 5             |                                                     |                                                                                                    |                                 |                                      |                                            |                         |              |               |  |  |
|            |        | Shippin     | g Areas         |               |                                                     |                                                                                                    |                                 |                                      |                                            |                         |              |               |  |  |
| Ship       | ping A | reas        |                 |               |                                                     |                                                                                                    | To creat<br>'Add ney<br>you nee | te an area<br>w' button<br>d to make | a, please cl<br>. Click 'Ed<br>e changes t | ick<br>it' if<br>to the | > 0          | Add New       |  |  |
| Page 🔄     | 1      | of 1 page   | es   View       | 20 <b>v</b> p | er page   lotal 2                                   | records found                                                                                                    | existing                        | areas.                               |                                            |                         | Reset Filter | Search        |  |  |
| Select All | Unsele | ect All   S | elect ∨isible   | Unselect V    | <b>'isible   0</b> items sel                        | lected                                                                                                    |                                 |                                      |                                            | Act                     | tions 🔹      | Submit        |  |  |
|            | ID     |             | Shipping Are    | a Title 🗼     | Countries                                           |                                                                                                    |                                 |                                      |                                            |                         |              | Action        |  |  |
| Any 🔻      |        |             |                 |               |                                                     |                                                                                                    |                                 |                                      |                                            |                         |              |               |  |  |
|            | 1      | E           | urope           |               | Andorra, Austria,<br>Denmark, Estonia<br>Lithuania, | dorra, Austria, Belarus, Belgium, Bosnia and Herzegovina, Bulgaria, Croatia, Czech Republic,<br>nmark, Estonia, Finland, France, Germany, Greece, Hungary, Ireland, Italy, Latvia, Liechtenstein,<br>nuania, |                                 |                                      |                                            |                         |              | <u>Edit</u>   |  |  |
|            | 2      | В           | RICS            |               | Brazil, China, Ind                                  | ia, Russia, South                                                                                                    | n Africa                        |                                      |                                            |                         |              | Edit          |  |  |

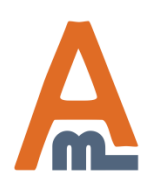

#### User Guide: Payment Restrictions

Page 13

## 8. Create shipping areas

| Edit Shipping Area 'Europe' |                             | Back                 | Reset 🛞 Delete                 | 🥝 Save | Save and Continue Edit |  |  |  |
|-----------------------------|-----------------------------|----------------------|--------------------------------|--------|------------------------|--|--|--|
|                             |                             |                      |                                |        |                        |  |  |  |
| Information                 |                             |                      |                                |        |                        |  |  |  |
| Shipping Area Title *       | Europe                      | N                    | lame your new<br>hipping area. |        |                        |  |  |  |
| Countries                   |                             |                      |                                |        |                        |  |  |  |
|                             | 🕑 Estonia                   |                      |                                |        |                        |  |  |  |
|                             | 🗌 Ethiopia                  |                      |                                |        |                        |  |  |  |
|                             | Falkland Islands            |                      |                                |        |                        |  |  |  |
|                             | Earoe Islands               |                      |                                |        |                        |  |  |  |
|                             | 🗌 Fiji                      |                      |                                |        |                        |  |  |  |
|                             | <ul> <li>Finland</li> </ul> |                      |                                |        |                        |  |  |  |
|                             | 🕑 France                    | Check all the count  | ries vou'd                     |        |                        |  |  |  |
|                             | 🗌 French Guiana             | like to include into | the area.                      |        |                        |  |  |  |
|                             | French Polynesia            |                      |                                |        |                        |  |  |  |
|                             | French Southern Territories |                      |                                |        |                        |  |  |  |
|                             | 🔲 Gabon                     |                      |                                |        |                        |  |  |  |

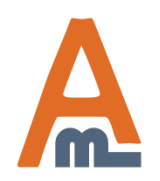

#### User Guide: Payment Restrictions

## 8. Create shipping areas

#### **Rule Configuration**

| Restrictions             |  |
|--------------------------|--|
| Stores & Customer Groups |  |
| Days & Time              |  |
| Conditions               |  |
| Coupons                  |  |
|                          |  |

#### Edit Rule 'Prepayment only for big orders'

| Apply the rule only if the following co                                                                                                    | nditions are met (leave blank for all products)                                                                               |   |
|----------------------------------------------------------------------------------------------------|----------------------------------------------------------------------------------------------------|---|
| If <u>ANY</u> of these conditions are <u>TRUE</u><br>Subtotal <u>equals or less than</u> <u>100</u><br>Shipping Area <u>is BRICS</u><br>Backorders | When a shipping area is<br>created, it's possible to set rules<br>and restrictions for all<br>countries included in the area. |   |
| Apply the rule to                                                                                                    | All orders                                                                                                    | • |

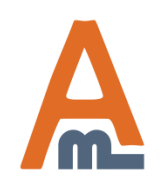

User Guide: Payment Restrictions

# **Thank you!**

Should you have any questions or feature suggestions, please contact us at: <u>http://amasty.com/contacts/</u>

Your feedback is absolutely welcome!

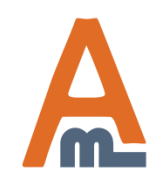

User Guide: Payment Restrictions